## ホームページ検索を体験してみよう (直接入力)

**インターネット網**は世界中のパソコンを網のように繋いでいます、その代表的な機能に「ホームページ」(情報 発信」)と「e-メール」(電子郵便)があります。今日はYahooやGoogle等の検索サイトを使って、 ホームページを検索してみましょう。なお、ホームページを閲覧するソフトウエアを**ブラウザ**と呼びます、ここ ではWindows 付属のIE (インターネットエクスプローラ)を使います。

## 1. I Eを起動する

スタートボタンからインターネット、または デスクトップ (画面)のアイコンをクリックし てプログラムを起動させます

🔁 Internet Explorer

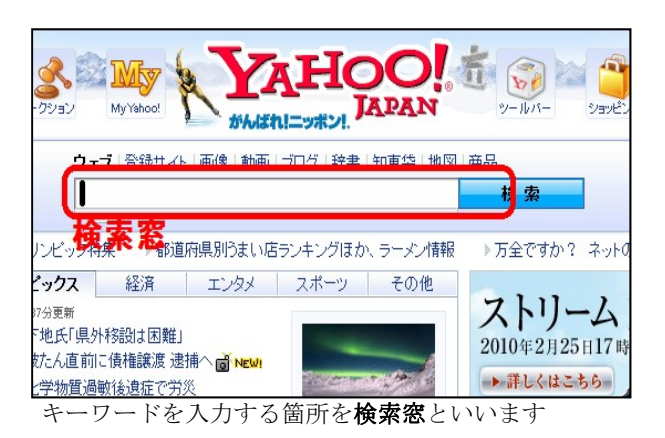

## 2. 自宅周辺の地図を検索してみましょう

|            |               | がんば     | れ!ニッポン!. |         | Contraction C |
|------------|---------------|---------|----------|---------|---------------|
| <u>7</u> - | <b>ブ</b> 登録サイ | ト 画像 動画 | ブログ 辞書   | 知東袋地図   | 品             |
| 27         | 9-0013        |         |          |         | 検索            |
|            | v             |         |          |         |               |
| オリンビック特    | <b>狭 →</b> 都道 | 師県別うまいに | ヨシキングほか  | 、ラーメン情報 | ⇒万全ですか? コ     |
| トビックス      | 経済            | INAN    | スポーツ     | その他     | Antes.        |
| 0時37分更新    |               |         |          |         |               |

279-0013 と入力して、検索ボタンをクリック

| <b>ウェブ</b> 画像 動画 ブログ 辞書 知恵袋               | 地図 一覧 ▼                                |
|-------------------------------------------|----------------------------------------|
| 279-0013                                  | ×フリア 検索 釜                              |
| ウェブ論壶結果                                   |                                        |
|                                           |                                        |
| <u>〒279-0013</u> - Yahoo地図<br>ご普見学の士中の小   |                                        |
| 十条県浦安市日切出                                 |                                        |
| 浦安市(〒279-0013)の天気 - Yahoo                 | 0!天気情報                                 |
| 現在位置: Yahoo!天気情報トップ > 関東・信                |                                        |
| 010年2月4日 6時30分発表. 今日の天気 - 2               | 月4日(木)時間.0時.3時                         |
| weather.yahoo.co.jp/weather/jp/12/4510/12 | 2227/2790013.html - ブックマーク: <u>4人が</u> |
| ビンポイント天気([279-0013] ヵ                     |                                        |
|                                           |                                        |

検索結果にマウスをポイントし手の形になったところ

でクリックします

Yahoo地図が表示されました
 地図内をドラッグして表示を動かす
 ことができます
 ズームバーをスライドさせると縮尺
 が変わります、写真ボタンをクリック
 すると航空写真になります

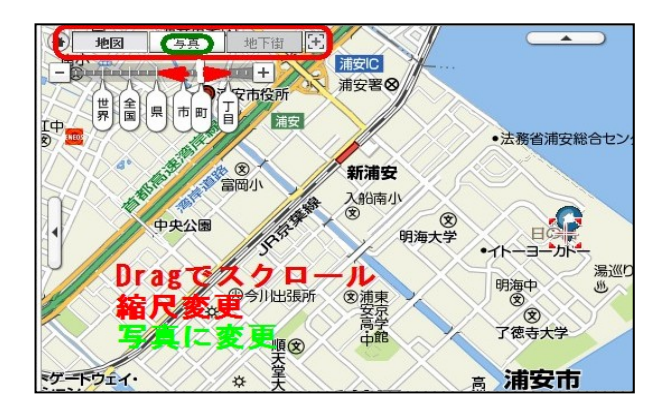

 

 長る・進むボタン、スクロールバー、最 小化ボタン、閉じるボタン

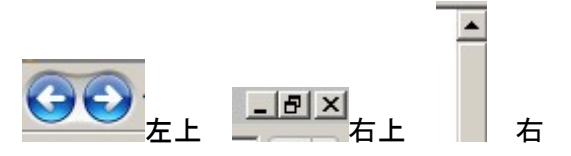

5. Yahoo検索画面から nhk を検索 NHK オンライン>ドラマ> を見てみ

ましょう

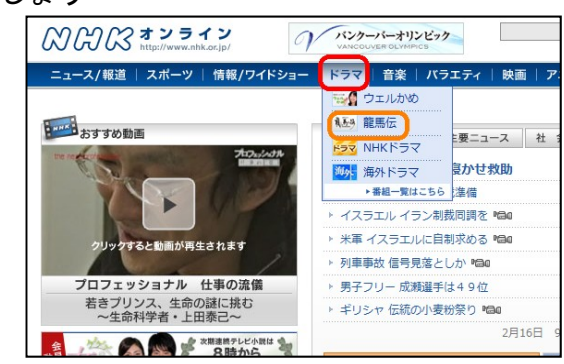